## Configuración do proxy en Google Chrome

Configuración do uso do servidor proxy nun navegador Google Chrome.

## Contenido

 Configuración do servidor proxy en Google Chrome

## Configuración do servidor proxy en Google Chrome

Chrome delega a configuración do proxy no sistema operativo, neste caso os exemplos son para Windows.

Dende a configuración de Chrome pódese acceder ás opcións de configuración de proxy de Windows. En http://support.google.com/chrome/bin /answer.py?hl=en&answer=96815 pódese atopar máis información ó respecto.

Seleccionar o menú "Tools":

Seleccionar "Settings" e, dentro de esta, seleccionar "Mostrar configuración avanzada" :

| Contiguración                             | × 8 Windows network settings - C ×                                                                                                    |  |  |  |  |  |  |
|-------------------------------------------|----------------------------------------------------------------------------------------------------|--|--|--|--|--|--|
| ← → C [                                   | 🖞 chrome:// <b>chrome</b> /settings/ 🔂 🚍 '                                                                                                    |  |  |  |  |  |  |
| 🗋 Hotmail gratuito                        | 🗋 Personalizar vínculos 🛛 🐉 Windows Media 🛛 🗋 Windows 🎄 Portal :: Iniciar sesión 💦 👋 🛅 Otros marcado                                                                                                    |  |  |  |  |  |  |
| Chrome                                    | Configuración Buscar ajustes                                                                                                    |  |  |  |  |  |  |
| Historial<br>Extensiones<br>Configuración | <ul> <li>Abrir la página Nueva pestaña</li> <li>Continuar como lo dejé todo antes de cerrar <u>Más información</u></li> <li>Abrir una página específica o un conjunto de páginas Establecer páginas</li> </ul>                                                                                                    |  |  |  |  |  |  |
| Ayuda                                     | Aspecto Conseguir temas Restablecer tema predeterminado Mostrar el botón Página de inicio Mostrar siempre la barra de marcadores Búsqueda Permite especificar el motor de búsqueda que se debe utilizar al realizar una búsqueda desde el <u>omnibox</u> .                                                                                                    |  |  |  |  |  |  |
|                                           | Google <ul> <li>Administrar motores de búsqueda</li> <li>Habilitar la función Instant para realizar búsquedas más rápidas (el texto introducido en el omnibox podría registrarse)</li> </ul> <ul> <li>Instant para realizar búsquedas más rápidas (el texto introducido en el omnibox podría registrarse)</li> </ul> <ul> <li>Administrar motores de búsquedas más rápidas (el texto introducido en el omnibox podría registrarse)</li> </ul> <ul> <li>Instant para realizar búsquedas más rápidas (el texto introducido en el omnibox podría registrarse)</li> </ul> <ul> <li>Instant para realizar búsquedas más rápidas (el texto introducido en el omnibox podría registrarse)</li> </ul> |  |  |  |  |  |  |
|                                           | Usuarios<br>Actualmente solo tú estás usando Google Chrome.<br>Añadir usuario Eliminar este usuario Importar marcadores y configuración                                                                                                    |  |  |  |  |  |  |
|                                           | Navegador predeterminado Establecer Google Chrome como navegador predeterminado Google Chrome no es actualmente tu navegador predeterminado. Mostrar opciones avanzadas                                                                                                    |  |  |  |  |  |  |

En "Red" seleccionar "Cambiar la configuración de proxy":

| Configuración            | × S Windows network settings - C ×                                                                                                    |  |  |  |  |  |  |
|--------------------------|----------------------------------------------------------------------------------------------------|--|--|--|--|--|--|
|                          |                                                                                                    |  |  |  |  |  |  |
|                          |                                                                                                    |  |  |  |  |  |  |
| 🕒 Hotmail gratuito       | 🗋 Personalizar vínculos 🏼 🎁 Windows Media 📋 Windows 🤯 Portal :: Iniciar sesión 🛛 👋 🛄 Otros marcadore                                                  |  |  |  |  |  |  |
| Chrome                   | r<br>Configuración Autocompletar para rellenar formularlos web con un solo clic Buscar ajustes                                                        |  |  |  |  |  |  |
| Historial<br>Extensiones | Preguntar si quiero guardar las contraseñas que he introducido en la Web<br>Administrar contraseñas guardadas                                         |  |  |  |  |  |  |
| Configuración            | Contenido web                                                                                                    |  |  |  |  |  |  |
|                          | Tamaño de fuente: Mediano 🔹 Personalizar fuentes                                                                                                    |  |  |  |  |  |  |
| Ayuda                    | Zoom de página: 100% 👻                                                                                                    |  |  |  |  |  |  |
|                          | Google Chrome está utilizando la configuración de proxy del sistema de tu ordenador para conectarse a la<br>red.<br>Cambiar la configuración de proxy |  |  |  |  |  |  |
|                          | Idiomas                                                                                                    |  |  |  |  |  |  |
|                          | Cambiar cómo administra y muestra Chrome los idiomas                                                                                                  |  |  |  |  |  |  |
|                          | Configuración de idiomas y del corrector ortográfico                                                                                                  |  |  |  |  |  |  |
|                          | 🗹 Preguntarme si quiero traducir páginas escritas en idiomas que no entiendo                                                                          |  |  |  |  |  |  |
|                          | Descargas                                                                                                    |  |  |  |  |  |  |
|                          | Ubicación de la descarga: C:\Documents and Settings\Pablo\Mis Cambiar                                                                                 |  |  |  |  |  |  |
|                          | Preguntar dónde se guardará cada archivo antes de descargarlo                                                                                         |  |  |  |  |  |  |
|                          | HTTPS/SSL                                                                                                    |  |  |  |  |  |  |
|                          | Administrar certificados                                                                                                    |  |  |  |  |  |  |
|                          | Comprobar la revocación del certificado del servidor                                                                                                  |  |  |  |  |  |  |

O que amosa é a ventana habitual de Windows de configuración de proxy, que é a mesma que emprega Internet Explorer.

Estas imaxes corresponden á configuración en Windows XP

Pode acceder a esta configuración dende "Panel de Control -> Opciones de Internet"

Os navegadores que empregan esta configuración permiten acceder normalmente a ela tamén dende os menús de configuración propios do navegador.

| Propiedades de Internet 🛛 🖓 🔀                                                                                                    |  |  |  |  |  |  |
|----------------------------------------------------------------------------------------------------|--|--|--|--|--|--|
| General Seguridad Privacidad Contenido                                                                                                    |  |  |  |  |  |  |
| Conexiones Programas Opciones avanzadas                                                                                                    |  |  |  |  |  |  |
| Haga clic en Configurar para<br>establecer una conexión a Internet.                                                                                         |  |  |  |  |  |  |
| <u>A</u> gregar                                                                                                    |  |  |  |  |  |  |
| Quitar                                                                                                    |  |  |  |  |  |  |
| Configuración                                                                                                    |  |  |  |  |  |  |
| Haga clic en Configuración si necesita configurar<br>un servidor proxy para una conexión.                                                                   |  |  |  |  |  |  |
| No marcar nunca una conexión                                                                                                    |  |  |  |  |  |  |
| ○ <u>M</u> arcar cuando no haya ninguna conexión a la red                                                                                                   |  |  |  |  |  |  |
| O Marcar <u>s</u> iempre la conexión predeterminada                                                                                                    |  |  |  |  |  |  |
| Predeterminada: Ninguna Predeterminar                                                                                                    |  |  |  |  |  |  |
| Configuración de la red de área local (LAN)                                                                                                    |  |  |  |  |  |  |
| La configuración de LAN no se aplica a las<br>conexiones de acceso telefónico. Elija<br>Configuración, más arriba, para configurar el<br>acceso telefónico. |  |  |  |  |  |  |
| Aceptar Cancelar Apli <u>c</u> ar                                                                                                    |  |  |  |  |  |  |

Seleccionar a opción "Configuración de LAN" dentro de "Configuración de la red de área local (LAN)".

Indicar, na ventana que aparece, no apartado "Servidor proxy", os datos de configuración do servidor proxy.

| Configuración de la red de área local (LAN)                                                                                       |  |  |  |  |  |  |  |
|----------------------------------------------------------------------------------------------------|--|--|--|--|--|--|--|
| Configuración automática                                                                                                    |  |  |  |  |  |  |  |
| La configuración automática puede invalidar a la manual. Para evitar<br>que esto ocurra, deshabilite la configuración automática. |  |  |  |  |  |  |  |
| Detectar la configuración automáticamente                                                                                         |  |  |  |  |  |  |  |
| Usar <u>s</u> cripts de configuración automática                                                                                  |  |  |  |  |  |  |  |
| Dirección                                                                                                    |  |  |  |  |  |  |  |
| Servidor proxy                                                                                                    |  |  |  |  |  |  |  |
| Usar un servidor proxy para la LAN (esta configuración no se aplicará a conexiones de acceso telefónico ni VPN).                  |  |  |  |  |  |  |  |
| Dirección: proxy.uvigo.es Puerto: 3333 Avanzadas                                                                                  |  |  |  |  |  |  |  |
| No usar servidor proxy para direcciones locales                                                                                   |  |  |  |  |  |  |  |
| Aceptar Cancelar                                                                                                    |  |  |  |  |  |  |  |

Comprobar en "Avanzadas" que se está a empregar o mismo servidor proxy para todos os protocolos:

| Configuración del proxy 🛛 🔀 |                                                                      |                                                          |         |    |  |  |  |  |
|-----------------------------|----------------------------------------------------------------------|----------------------------------------------------------|---------|----|--|--|--|--|
| Servidor                    | res<br>Tipo                                                          | Dirección del proxy que va a usar                        | Puerto  |    |  |  |  |  |
|                             | HTTP:                                                                | proxy.uvigo.es                                           | : 3333  |    |  |  |  |  |
|                             | <u>S</u> eguro:                                                      | proxy.uvigo.es                                           | : 3333  |    |  |  |  |  |
|                             | ETP:                                                                 | proxy.uvigo.es                                           | : 3333  |    |  |  |  |  |
|                             | So <u>c</u> ks:                                                      |                                                          | :       |    |  |  |  |  |
|                             | <mark>. ⊡</mark> sar el n                                            | ☑ Usar el mismo servidor proxy para todos los protocolos |         |    |  |  |  |  |
| Excepciones                 |                                                                      |                                                          |         |    |  |  |  |  |
|                             | No usar un servidor proxy para las direcciones que<br>comiencen con: |                                                          |         |    |  |  |  |  |
| <b>V</b>                    |                                                                      |                                                          |         |    |  |  |  |  |
|                             | Use puntos y coma ( ; ) para separar entradas.                       |                                                          |         |    |  |  |  |  |
|                             |                                                                      | Aceptar                                                  | Cancela | ır |  |  |  |  |